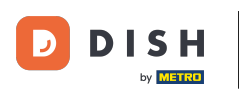

i

Vitajte na paneli DISH Dashboard. V tomto návode vám ukážeme, ako zobraziť faktúry za produkty.

| ment            |   |         |                  |
|-----------------|---|---------|------------------|
| ment            |   |         |                  |
|                 |   |         |                  |
| DISH<br>WEBSITE | × | STING ~ | 🔆 dish order 🗸 🗸 |
|                 |   |         |                  |
|                 |   |         |                  |
|                 |   |         |                  |
|                 |   |         |                  |
|                 |   |         |                  |
|                 |   |         |                  |

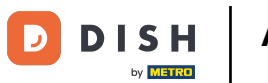

Prvým krokom je kliknutie na názov vašej prevádzky v pravom hornom rohu.

|                          | Our Solutions $ {f \lor}$ | Pricing | Resources 🗸 |                    | Ŵ | 🕀 English | Test Max Trainer 🞹 |
|--------------------------|---------------------------|---------|-------------|--------------------|---|-----------|--------------------|
| 📅 Test Bistro Training 🛩 |                           |         |             |                    |   |           |                    |
| Your tools for this est  | ablishment                |         |             |                    |   |           |                    |
| DISH<br>RESERVATION      | DISH<br>WEBSIT            | E       | *           | DISH<br>WEBLISTING | ~ | Ç, D      | ISH ORDER 🗸 🗸      |
| DISH Resources           |                           |         |             |                    |   |           |                    |
| Learn with DISH          |                           |         |             |                    |   |           |                    |
| Franks                   |                           |         |             |                    |   |           |                    |
| Events                   |                           |         |             |                    |   |           |                    |
| Blog                     |                           |         |             |                    |   |           |                    |

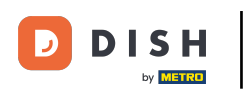

Otvorí sa rozbaľovacia ponuka a budete musieť vybrať Platobné podrobnosti a Faktúry.

| DISH                     | Our Solutions $\mathbf{v}$ | Pricing | Resources 🗸 |                    | Ŵ | 🕀 English | Test Max Tra   | iner 🞹       |
|--------------------------|----------------------------|---------|-------------|--------------------|---|-----------|----------------|--------------|
|                          |                            |         |             |                    |   |           | Accounts & Set | tings        |
| 🖶 Test Bistro Training 🗸 |                            |         |             |                    |   |           | My Establishm  | ents         |
|                          |                            |         |             |                    |   |           | Payment Detai  | s & Invoices |
|                          |                            |         |             |                    |   |           | Log out        |              |
| Your tools for this esto | ablishment                 |         |             |                    |   |           |                |              |
| DISH<br>RESERVATION      | DISH<br>WEBSIT             | E       | · * **      | dish<br>Weblisting | ~ |           | DISH ORDER     | ~            |
|                          |                            |         |             |                    |   |           |                |              |
| Learn with DISH          |                            |         |             |                    |   |           |                |              |
| Events                   |                            |         |             |                    |   |           |                |              |
| Blog                     |                            |         |             |                    |   |           |                |              |
| Partners                 |                            |         |             |                    |   |           |                |              |

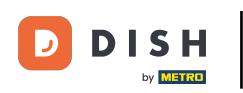

Otvorí sa nové okno, kde môžete spravovať svoje platobné údaje.

|                        | Our Solutions 🗸 Pricing Resources 🗸 | û 🌐 English Test Max Trainer 🚥 |
|------------------------|-------------------------------------|--------------------------------|
| Test Bistro Training 🗸 |                                     | Payment details Invoices       |
| Manage the payment     | information                         |                                |
| DISH Premium           |                                     |                                |
| Card Type              | Card Number                         | Expiration Date                |
| MASTERCARD             | #############2869                   | 2022/10                        |
| SEPA SEPA              |                                     |                                |
| First Name             | Last Name                           | IBAN                           |
| First Name             | Max Doe                             |                                |
|                        |                                     | Edit                           |

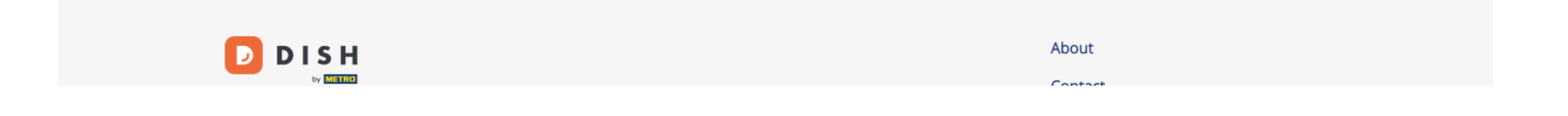

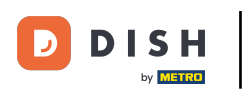

## Ako si zobrazím faktúry za produkty DISH?

## Potom kliknite na Faktúry .

|                        | Our Solutions V Pricing Resources V | û 🌐 English Test Max Trainer 🔲 |
|------------------------|-------------------------------------|--------------------------------|
| Test Bistro Training 🗸 |                                     | Payment details Invoices       |
| Manage the payment     | information                         |                                |
| DISH Premium           |                                     |                                |
| Card Type              | Card Number                         | Expiration Date                |
| MASTERCARD             | ############2869                    | 2022/10                        |
| SEPA SEPA              |                                     |                                |
| First Name             | Last Name                           | IBAN                           |
| First Name             | Max Doe                             |                                |
|                        |                                     | Edit                           |

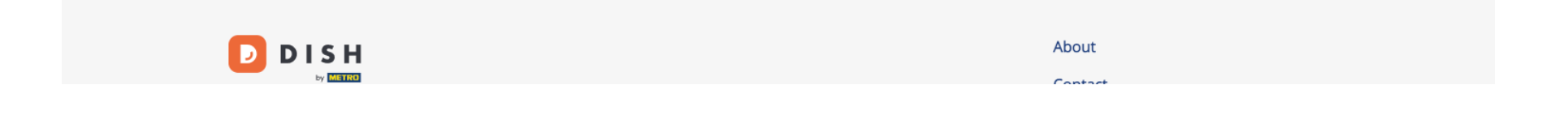

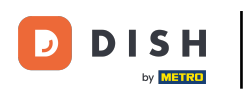

## Budete mať zoznam dostupných faktúr a uvidíte k nim všetky relevantné informácie.

|                     | Our So                                 | lutions 🗸 🦳 P | ricing Resourc | es 🗸         | Ŵ    | $\bigoplus$ English | Test Max Tr | rainer π |  |  |  |
|---------------------|----------------------------------------|---------------|----------------|--------------|------|---------------------|-------------|----------|--|--|--|
| 🛱 Test Bistro Trair | Test Bistro Training ~ Payment details |               |                |              |      |                     |             | Invoices |  |  |  |
| Manage yo           | Manage your invoice information        |               |                |              |      |                     |             |          |  |  |  |
| Date All in         | Date All invoices                      |               |                |              |      |                     |             |          |  |  |  |
| Status              | Invoice Number                         | Date          | Amount         | Туре         |      | Acti                | ions        |          |  |  |  |
| Paid                | MDE-000000745                          | 18/03/2021    | 0,00€          | Customer Inv | oice | Dowr                | nload       |          |  |  |  |
| Paid                | MDE-000000427                          | 11/03/2021    | 355,81 €       | Customer Inv | oice | Dowr                | nload       |          |  |  |  |
|                     |                                        |               |                |              |      |                     |             |          |  |  |  |

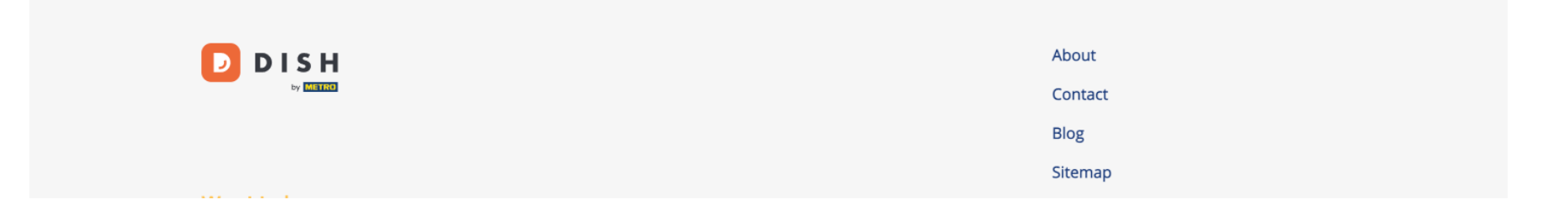

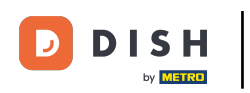

## • Kliknite na Stiahnuť, ak chcete uložiť kópiu faktúry.

| D           |                   | Our So               | lutions 🗸  | Pricing | Resources 🚿 | /                | Ü, | 🕀 English | Test Max T  | rainer 🞹 |
|-------------|-------------------|----------------------|------------|---------|-------------|------------------|----|-----------|-------------|----------|
| -<br>-<br>- | Test Bistro Trair | ning 🗸               |            |         |             |                  |    | Payme     | ent details | Invoices |
|             | Manage yo         | our invoice informat | tion       |         |             |                  |    |           |             |          |
|             | Date All invoices |                      |            |         |             |                  |    |           |             |          |
|             | Status            | Invoice Number       | Date       |         | Amount      | Туре             |    | Acti      | ons         |          |
|             | Paid              | MDE-000000745        | 18/03/2021 |         | 0,00 €      | Customer Invoice |    | Dowr      | nload       |          |
|             | Paid              | MDE-0000000427       | 11/03/2021 | I :     | 355,81 €    | Customer Invoice |    | Dowr      | nload       |          |
|             |                   |                      |            |         |             |                  |    |           |             |          |

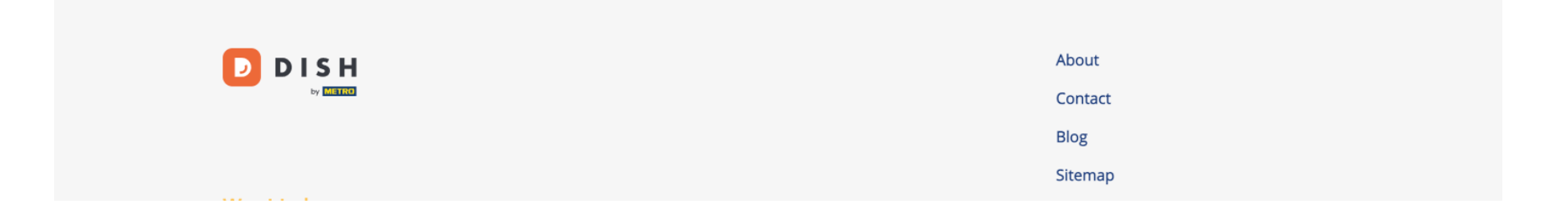

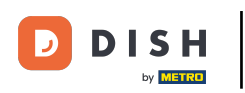

To je všetko. Teraz viete, ako zobraziť faktúry za produkty.

| D  |                     | Our So               | lutions 🗸 | Pricing | Resources | ~                | Ŵ, | 🕀 English | Test Max <sup>-</sup> | Trainer T |
|----|---------------------|----------------------|-----------|---------|-----------|------------------|----|-----------|-----------------------|-----------|
| ПΤ | est Bistro Trair    | ning 🗸               |           |         |           |                  |    | Payme     | ent details           | Invoices  |
|    | Manage yo           | our invoice informat | ion       |         |           |                  |    |           |                       |           |
|    | Date All invoices - |                      |           |         |           |                  |    |           |                       |           |
|    | Status              | Invoice Number       | Date      |         | Amount    | Туре             |    | Act       | ions                  |           |
|    | Paid                | MDE-000000745        | 18/03/20  | 21      | 0,00 €    | Customer Invoice |    | Down      | nload                 |           |
|    | Paid                | MDE-0000000427       | 11/03/20  | 21      | 355,81 €  | Customer Invoice |    | Down      | nload                 |           |
|    |                     |                      |           |         |           |                  |    |           |                       |           |

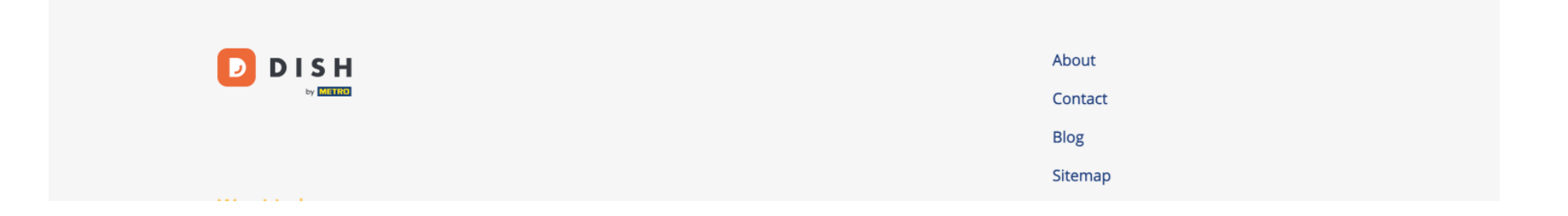

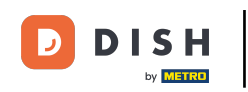

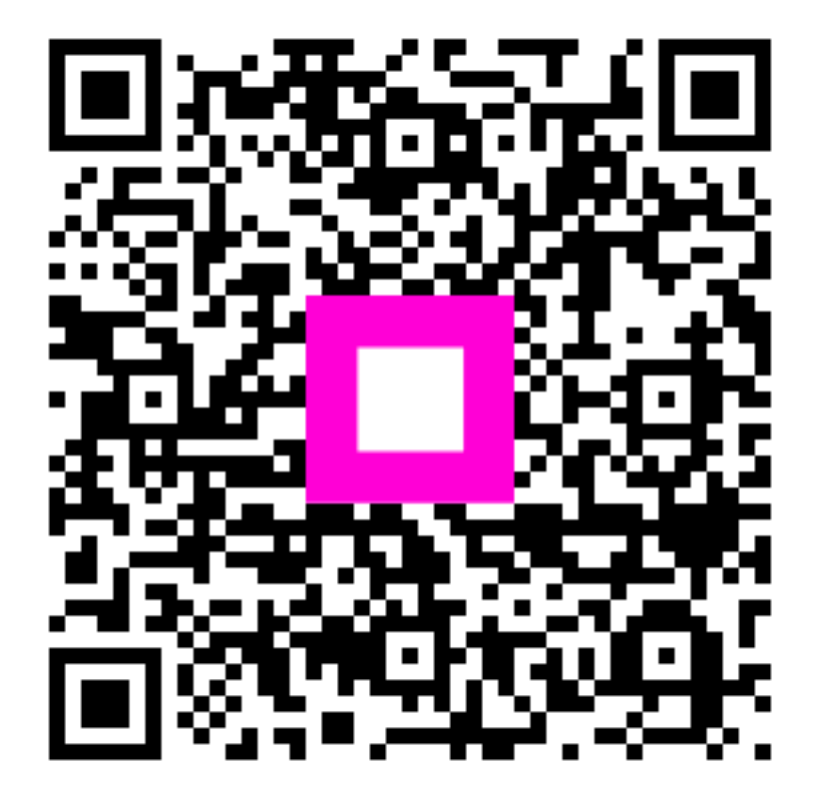

Skenovaním prejdite do interaktívneho prehrávača